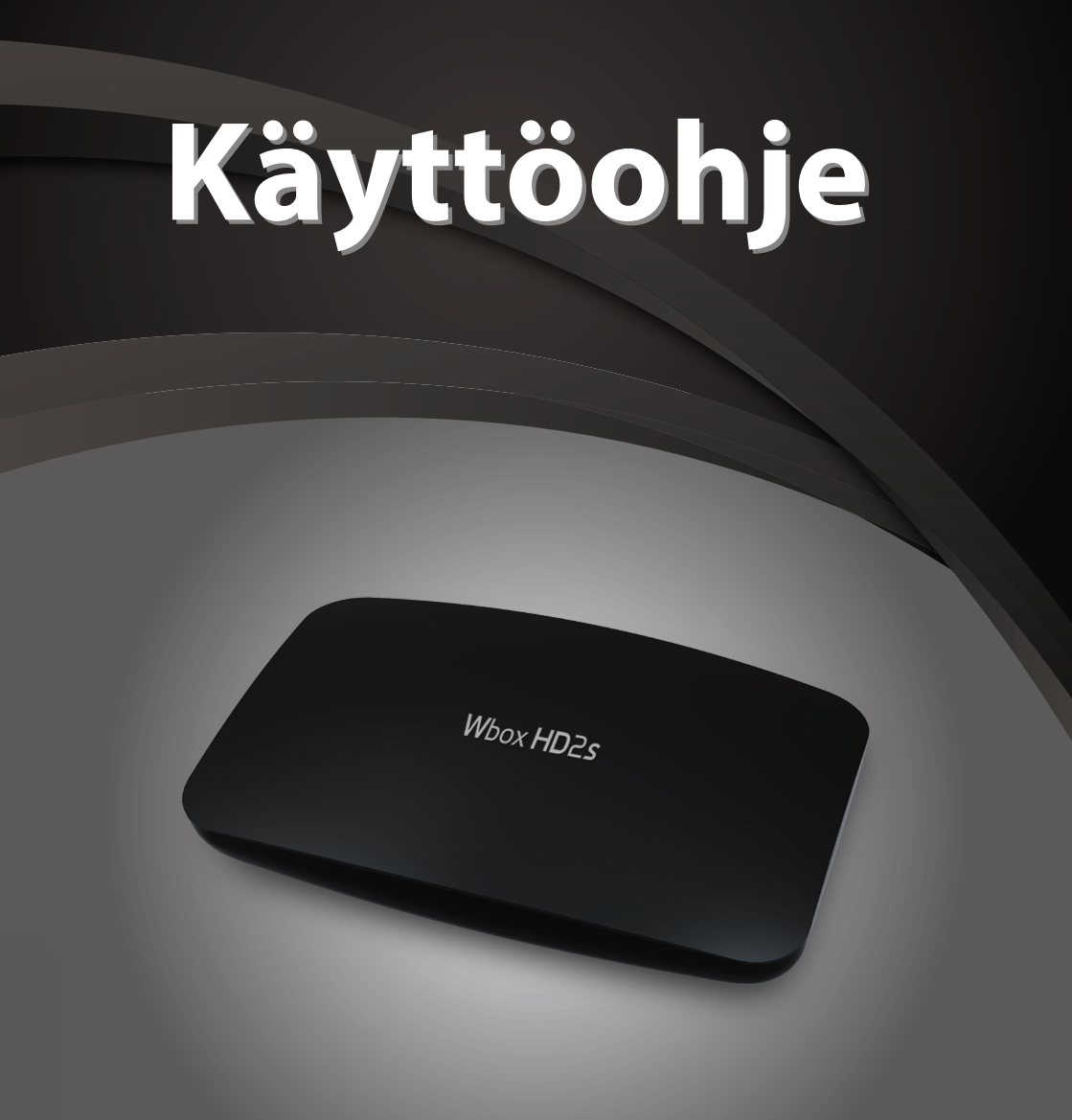

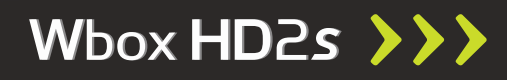

## Turvallisuusohjeet

Tämä laite on valmistettu kansainvälisten turvallisuusmääräysten mukaisesti. Lue turvallisuusja käyttöohjeet ennen laitteen käyttöönottoa ja säilytä tämä käyttöohje. Käyttöohjeessa mainitut asiat voivat muuttua käyttöohjeen julkaisun jälkeen.

#### VIRTALÄHDE

#### AC 90~250V~, 50/60Hz.

Käytä laitetta vain laitteen takapaneeliin merkityllä verkkojännitteellä. Jos et ole varma kotisi verkkojännitteestä, ota yhteyttä sähköyhtiöösi. Irrota laite verkkovirrasta puhdistaessasi laitetta tai tehdessäsi laitekytkentöjä. Älä kytke laitetta pistorasiaan, johon on kytketty useita muita laitteita.

#### NESTEET

Älä käytä laitetta kosteissa tiloissa tai altista sitä nesteille. Älä sijoita laitteen päälle tai sen läheisyyteen vettä sisältäviä astioita kuten kukkamaljakoita.

#### PUHDISTUS

Irrota laite verkkovirrasta ennen puhdistusta. Puhdista laite vain vedellä kostutetulla kankaalla (ei pesuaineita tai liuottimia).

#### TUULETUS

Älä peitä laitteen päällä olevia tuuletusaukkoja, jotta laite ei ylikuumene. Älä sijoita laitetta pehmeällä alustalle kuten matolle. Älä sijoita muita elektroniikkalaitteita laitteen päälle.

#### LISÄLAITTEET

Käytä vain valmistajan suosittelemia lisälaitteita laitteen kanssa.

#### **KYTKEMINEN TELEVISIOON**

Välttääksesi televisiosi vaurioitumista irrota laite verkkovirrasta ennen antennikaapelin irrottamista tai kytkemistä.

#### SIJAINTI

Käytä laitetta vain sisätiloissa. Älä sijoita laitetta patterin tai muun lämmönlähteen viereen tai paikkaan, jossa se on suorassa auringon valossa.

#### **UKKONEN, VARASTOINTI**

Irrota laite verkkovirrasta ukonilmalla ja silloin kun laite on pitkään käyttämättä.

#### HUOLTO

Älä yritä huoltaa laitetta itse. Laitteen kannen avaaminen saattaa aiheuttaa sähköiskun. Laitteen huollon saa suorittaa vain valtuutettu huoltoliike.

Tämä laite käyttää Rovi-yhtiön kopiosuojausteknologiaa, joka suojattu patenteilla ja muilla immateriaalioikeuksilla. Suojausteknologian takaisinmallinnus ja ohittaminen on kielletty.

※Älä irrota laitetta verkkovirrasta laitteen ollessa päällä. Ennen irrottamista kytke laite pois päältä painamalla kaukosäätimen virtanäppäintä.

## Sisällysluettelo

| Turvallisuusohjeet                                        |                    |  |
|-----------------------------------------------------------|--------------------|--|
| Luku 1                                                    |                    |  |
| Ennen käyttöönottoa<br>Ominaisuudet<br>Pakkauksen sisältö | <b>5</b><br>5<br>5 |  |
| Luku 2                                                    |                    |  |

| Osat                | 6 |
|---------------------|---|
| Etu- ja takapaneeli | 6 |
| Kaukosäädin         | 7 |

### Luku 3

| Kytkennät                              | 9  |
|----------------------------------------|----|
| Laitteen sijoitus                      | 9  |
| Kytkeminen televisioon                 | 9  |
| Kytkeminen erilliseen vahvistimeen tai |    |
| kotiteatterijärjestelmään              | 10 |
| Signaalin vieminen analogiselle TV-    |    |
| vastaanottimelle                       | 10 |
|                                        |    |

### Luku 4

| Käyttöönotto ja perustoiminnot | 11 |
|--------------------------------|----|
| Käyttöönotto                   | 11 |
| Perustoiminnot                 | 12 |
| Kanavien vaihtaminen           | 12 |
| Äänenvoimakkuus                | 12 |
| Ohjelmatiedot                  | 12 |
| Tekstitelevisio                | 13 |
| Ääniraidan valinta             | 13 |
| Tekstityksen valinta           | 13 |
| Ohjelmaopas (EPG)              | 14 |
| Tallennus                      | 14 |
| Suora tallennus                | 15 |
| Tallennus ohielmaoppaasta      | 15 |
| Toisto                         | 15 |

#### Luku 5

| Valikkokartta | 16 |
|---------------|----|
| Päävalikko    | 18 |
| Suosikit      | 18 |
| TV            | 19 |
| TV-opas       | 19 |
| Haku          | 19 |
| Muistutukset  | 19 |
| TV-ohjelmat   | 19 |

| Tallennukset                     | 20 |
|----------------------------------|----|
| Ajastukset                       | 20 |
| Käynnissä olevat                 | 20 |
| Valmistuneet                     | 21 |
| Epäonnistuneet tallenteet        | 21 |
| Manuaalinen ajastus              | 21 |
| Hakusana-ajastus                 | 22 |
| Hakusana-ajastuksen muokkaaminen | 22 |
| Uusi hakemisto                   | 22 |
| Muokkaa hakemistoa               | 23 |
| Radio                            | 23 |
| Radio-ohielmat                   | 23 |
| USB                              | 23 |
| USB                              | 23 |
| DNA Wello MatkaTV                | 24 |
| Kiriautuminen                    | 24 |
| Tallenteet                       | 24 |
| Vhtevden tila                    | 25 |
| Toisto                           | 25 |
| Videovuokraamo                   | 20 |
| Videovuokiaamo.                  | 20 |
| Nijautuminen                     | 20 |
| Valikot                          | 20 |
| Nuul valikol                     | 20 |
| Taiata                           | 27 |
|                                  | 21 |
| Kayttolukitus                    | 28 |
|                                  | 28 |
| Vainda PIN                       | 28 |
| Lukitse kanavat                  | 28 |
| Conax                            | 28 |
| Asetukset                        | 29 |
| Kanavien asennus                 | 29 |
| Kanavatiedot                     | 30 |
| A/V-asetukset                    | 30 |
| Kielet                           | 30 |
| Käyttöliittymä                   | 31 |
| Järjestelmä                      | 31 |
| Laitetiedot                      | 31 |

| Vianetsintä     | 32 |
|-----------------|----|
| Tekniset tiedot | 33 |

# Ennen käyttöönottoa

### Ominaisuudet

- Tuetut lähetysverkot: DVB-C, DVB-T/T2
- MPEG-2 (MP@ML), MPEG-2 (MP@HL), MPEG4 AVC/H.264, HP@L4
- Tekstitelevisio
- Ohjelmaopas (EPG Electronic Program Guide)
- Lapsilukko
- HDMI-liitäntä
- Optinen S/PDIF-ääniulostulo
- Sisäänrakennettu CONAX-kortinlukija
- Ethernet-verkkoliitäntä
- USB-liitäntä

## Pakkauksen sisältö

- Käyttöohje
- Kaukosäädin
- Kaksi AAA-paristoa
- HDMI-kaapeli

## Osat

### Etu- ja takapaneeli

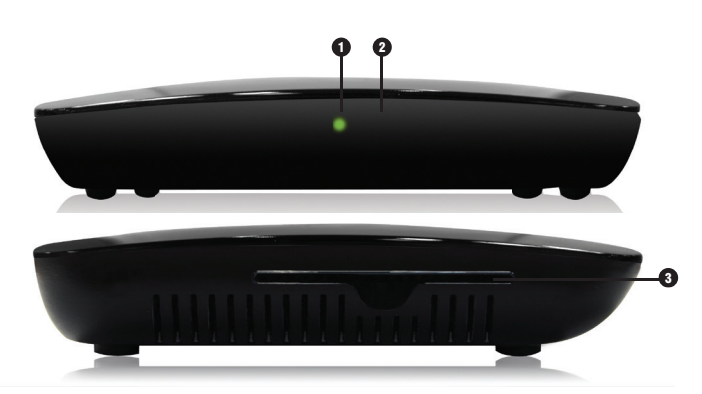

#### **1** Virtavalo

Valo on vihreä kun laite on päällä ja punainen kun laite on pois päältä.

#### 2 IR-vastaanotin

Kaukosäätimen vastaanotin.

#### 3 Älykorttipaikka

Kortin käyttöönotto: Ilmoita laitteesi Linkitys id televisio-operaattorillesi. Linkitys id löytyy CONAX- ja Laitetiedot -valikoista. Aseta kortti siten, että siru on laitteeseen päin ja alaspäin.

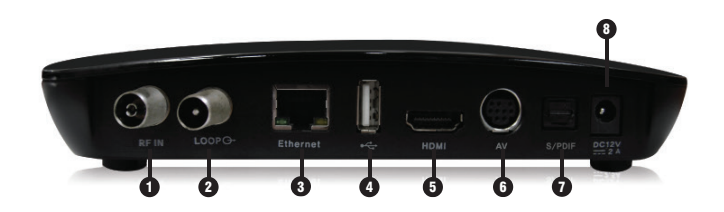

#### DVB-C, DVB-T/T2

Liitäntä televisioverkkoon.

#### A LOOP

Antennisignaalin läpivienti toiselle laitteelle.

#### 3 Ethernet

Liitäntä internet-yhteyteen. Tarvitaan esim. DNA Welho MatkaTV ja Videovuokraamo -palveluissa sekä ohjelmistopäivityksissä.

#### **4** USB

Liitäntä ulkoiselle kovalevylle tai USBmuistitikulle.

#### 6 HDMI

Liitäntä televisioon HDMI-kaapelilla.

#### 6 AV

Analoginen ääni- ja kuvaliitäntä televisioon tai erilliseen kotiteatterijärjestelmään.

#### S/PDIF OPTICAL

Digitaalinen ääniulostulo. Optinen ääniliitäntä kotiteatterivahvistimeen.

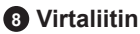

Liitäntä virtalähteelle.

※Käyttöohjeen kuvat eivät välttämättä vastaa lopullista tuotetta.

## Kaukosäädin

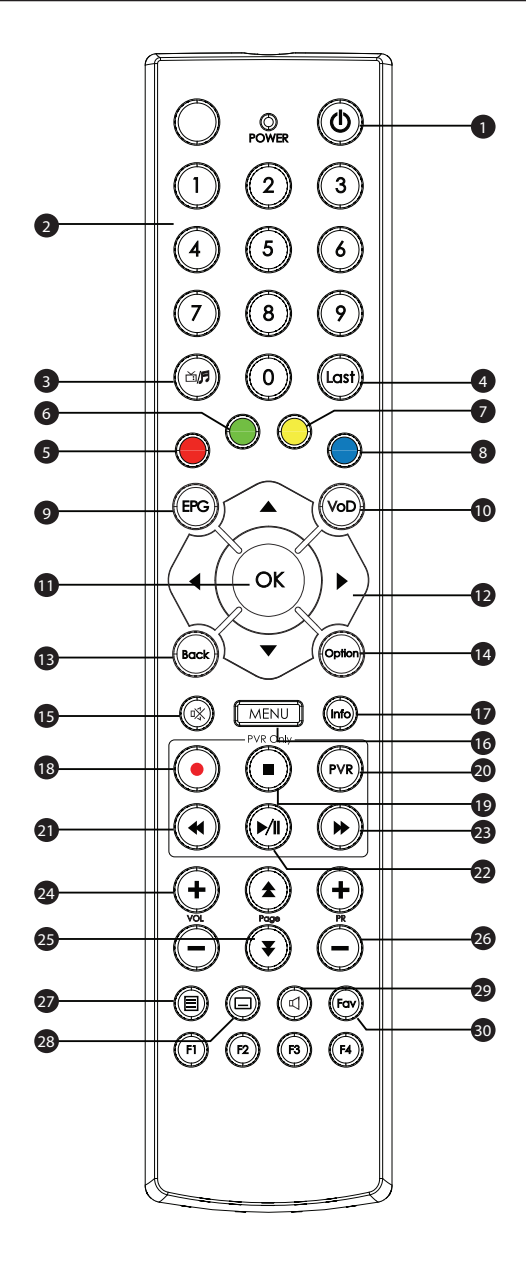

### Kaukosäädin

- Power (<sup>()</sup>) Virtapainike. Kytkee laitteen päälle ja pois.
- 2 Numeronäppäimet (0~9) TV- ja radiokanavien pikavalinta.
- 3 TV/Radio (ゴ/♬)

Vaihtaa kanavalistaa (TV/Radio/HDTV).

#### 4 Last

Vaihtaa takaisin edelliselle kanavalle.

#### 9 Punainen

Ohjelmaopas: Siirtää aikajanaa yhden päivän taaksepäin.

#### 6 Vihreä

Ohjelmaopas: Siirtää aikajanan takaisin nykyhetkeen.

#### Keltainen

Ohjelmaopas: Siirtää aikajanaa yhden päivän eteenpäin.

8 Sininen

Ei käytössä.

#### 9 EPG

Näyttää ohjelmaoppaan. Vaihtaa ohjelmaoppaan näkymää.

#### 🛈 VoD

Videovuokraamo.

#### OK

Valikoissa valintojen vahvistaminen. Näyttää kanavaluettelon katselun aikana.

#### Nuolinäppäimet

Liikkuminen valikoissa. Äänenvoimakkuuden säätö (oikea/vasen). Kanavien selaus (ylös/ alas).

#### Back

Sulkee valikon tai palaa edelliseen valikkoon.

#### Option

Näyttää valikkokohtaiset lisätoiminnot.

#### 🚯 Mykistys (🗱)

Ääni pois/päälle.

#### 🚯 Menu

Näyttää kuvaruutuvalikon.

#### 🛈 Info

Näyttää lisätietoja ohjelmasta.

#### 18 REC( )

Aloittaa tallennuksen katselutilassa. Ohjelmaopas: Merkitsee valitun ohjelman tallennettavaksi.

#### ISTOP(■)

Pysäyttää tallennuksen tai tallennetun ohjelman katselun. Palaa suoraan lähetykseen ajansiirtotilassa.

#### 🕗 PVR

Näyttää tallennevalikon.

#### 2 REW(◄)

Pikakelaa tallennetta taaksepäin

#### Play/Pause(►/II)

Pysäyttää toiston väliaikaisesti tai käynnistää toiston uudelleen. Suoran lähetyksen pysäyttäminen

#### 23 FF() →)

Pikakelaa tallennetta eteenpäin.

#### 2 VOL +/-

Äänenvoimakkuuden säätö.

#### 29 Page (★/¥)

Siirtää kanavalistan ja ohjelmaoppaan näkymää sivu kerrallaan.

#### 20 PR +/-

Kanavien selaus ylös/alas.

#### Tekstitelevisio (E) Näyttää tekstitelevision.

Tekstitys ( ) Näyttää tekstitysvalinnat.

#### Aänet (山) Näyttää äänivalinnat.

30 Fav

Näyttää suosikit-valikon.

## Kytkennät

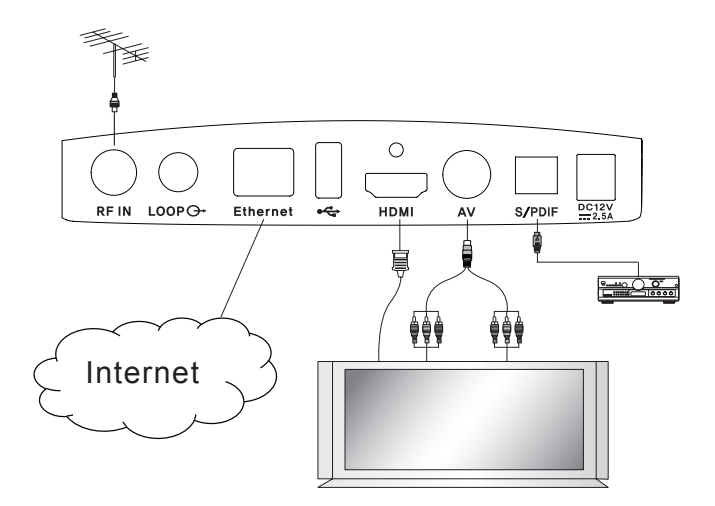

Parhaan kuvanlaadun ja katselunautinnon takaamiseksi liitä digiboksi televisioon HDMIkaapelilla.

### Laitteen sijoitus

- · Asenna digiboksi vaaka-asentoon.
- · Älä aseta raskaita esineitä, kuten televisiota, digiboksin päälle.
- Älä sijoita digiboksia paikkaan, jossa se altistuu värinälle, suoralle auringonvalolle, kosteudelle, kylmälle tai kuumalle tai paikkaan, jossa ilmankierto sen ympärillä on estynyt.

#### Kytkeminen televisioon

Digiboksi voidaan kytkeä televisioon kahdella eri tavalla: HDMI- tai AV-liitännällä (DIN).

#### 1. HDMI

Kytke HDMI-kaapeli laitteen takapaneelissa olevasta HDMI-liitännästä televisiosi HDMI-liittimeen.

#### 2. AV

Kytke DIN-SCART -kaapeli laitteen takapaneelissa olevasta AV-liitännästä televisiosi SCART-liitäntään.

#### Kytkeminen kotiteatterijärjestelmään digitaalisesti

Kytke optinen S/PDIF-kaapeli laitteen takapaneelissa olevasta S/PDIF–liitännästä kotiteatterijärjestelmäsi S/PDIF-tuloliitäntään.

#### Signaalin vieminen analogiselle TV-vastaanottimelle

Kytke antennikaapeli digiboksin takapaneelissa olevasta "LOOP"-liitännästä analogisen vastaanottimesi RF-tuloliitäntään. Aseta digiboksi valmiustilaan kun haluat virittää tai katsoa kanavia käyttäen analogista vastaanotintasi.

### Liittäminen internetiin

Kytke RJ45-verkkokaapeli laitteen Ethernet-liitännästä kotisi internet-liittymään. Internet-yhteyden kautta saat mahdollisuuden käyttää videovuokraamoa, DNA Welho MatkaTV:tä ja lisäksi uusimmat ohjelmistopäivitykset.

## Käyttöönotto ja perustoiminnot

### Käyttöönotto

Kun digiboksi käynnistetään ensimmäisen kerran, siihen on tehtävä perusasetukset.

- 1 Valitse kieli: suomi/ruotsi/englanti.
- 2 Valitse televisioverkon tyyppi: Kaapeli/Antenni.
- 3 Valitse kanavien hakutapa: Automaattinen/Manuaalinen.
- 4 Valitse Siirry! ja paina OK-näppäintä siirtyäksesi valitsemaasi kanavahakuun.

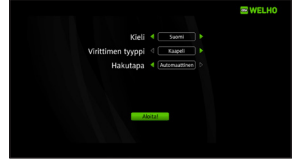

- 5 Manuaalinen haku: Muuta hakuasetuksia käyttämällä nuolinäppäimiä (▲/▼/ ◀/►) ja numeronäppäimiä (0~9). Valitse Aloita ja paina OKnäppäintä aloittaaksesi kanavahaun. (Tätä vaihetta ei suoriteta, jos valitsit automaattihaun.)
- 6 Kanavahaun tulokset tulevat näkyviin, kun haku on valmis. Valitse sen jälkeen **Talleta** ja paina **OK**-näppäintä tallettaaksesi löydetyt kanavat.
- 7 Paina Menu-näppäintä poistuaksesi kanavahausta.

X Jos haluat vaihtaa virittimen tyyppiä, käytä Palauta tehdasasetukset -toimintoa.

### Perustoiminnot

Tämä osa käyttöoppaasta selittää TV:n katseluun ja radion kuunteluun liittyvät perustoiminnot.

#### Kanavien vaihtaminen

Kanavaa voidaan vaihtaa kolmella eri tavalla.

- Tapa 1) Kanavia voi selailla käyttämällä nuolinäppäimiä (▲/▼) tai PR+/- -näppäimiä.
- Tapa 2) Kanavan voi valita suoraan käyttämällä numeronäppäimiä (0-9).
- Tapa 3) Paina OK-näppäintä avataksesi kanavalistan. Voit valita kanavan listalta käyttämällä nuolinäppäimiiä (▲/▼). Kanavalistaa voi selata nopeammin nuolinäppäimillä (◄/►). Paina OK-näppäintä uudelleen vaihtaaksesi valitulle kanavalle.

[Vinkki] Voit vaihtaa edelliselle kanavalle painamalla Last-näppäintä. [Vinkki] Paina TV/Radio (首/月) -näppäintä vaihtaaksesi TV- ja radiokanavalistojen välillä.

### Äänenvoimakkuus

Äänenvoimakkuutta voidaan säätää painamalla **VOL +/-** tai **nuolinäppäimiä (∢/▶)**. Ääni voidaan mykistää painamalla **Mykistys (ﷺ)** -näppäintä. Ääni voidaan palauttaa painamalla **Mykistys (ﷺ)** -näppäintä uudelleen tai **VOL +/-** -näppäimiä.

### Ohjelmatiedot

Katseltavan ohjelman ja kanavan tiedot saa näkyviin painamalla Info-näppäintä. Esille tulevat infopalkit sisältävät seuraavat tiedot:

- valitun kanavalistan nimi
- 2 kanavan numero ja nimi
- 3 lisää tietoa ohjelmasta
- katseltavan ohjelman nimi
- 5 seuraavan ohjelman nimi
- 6 kellonaika ja päiväys
- 7 infoikonit (laajakuva, monikanavaääni, lukitus, tekstitys, teräväpiirto, ääniraidat, teksti-tv, ikäraja)

Kun painat **Info**-näppäintä uudelleen, ruudun oikealla puolella näytetään kuvaus ohjelman sisällöstä. Infopalkit saa pois näkyvistä painamalla **Info**-näppäintä kolmannen kerran.

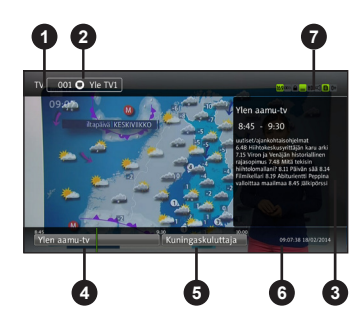

### Tekstitelevisio

Tekstitelevision käyttäminen:

- 1 Paina Tekstitelevisio (E) -näppäintä avataksesi tekstitelevision.
- 2 Voit vaihtaa sivua nuolinäppäimillä (▲/▼) tai numeronäppäimillä (0~9). Alisivuja voit selata nuolinäppäimillä (◀/►).
- 3 Voit poistua tekstitelevisiosta painamalla Tekstitelevisio (⊟) -näppäintä uudelleen. Ensimmäinen painallus vaihtaa tekstitelevision taustan läpinäkyväksi. Toinen painallus sulkee tekstitelevision.

### Ääniraidan valinta

Voit valita ohjelman ääniraidan seuraavasti:

- Paina Ääni (1) -näppäintä ja sen jälkeen OK-näppäintä. Esille tulee valintalista, joka sisältää valittavissa olevat ääniraidat.
- 2 Valitse haluamasi ääniraita **nuolinäppäimillä** (▲/▼) ja paina **OK**-näppäintä vahvistaaksesi valintasi.

### Tekstityksen valinta

Voit valita ohjelman tekstityksen seuraavasti:

- Paina Tekstitys (□) -näppäintä ja sen jälkeen OKnäppäintä. Esille tulee valintalista, joka sisältää valittavissa olevat tekstitysvaihtoehdot.
- 2 Valitse haluamasi tekstityskieli nuolinäppäimillä (▲/▼) ja paina OK-näppäintä vahvistaaksesi valintasi.

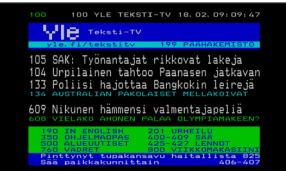

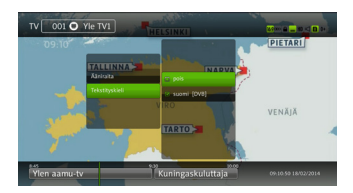

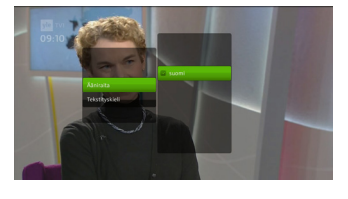

### Ohjelmaopas (EPG)

Ohjelmaopas näyttää kanavien ja ohjelmien tiedot päivämäärän ja ajan mukaisesti.

- % Ohjelmaoppaan sisältö riippuu televisioverkkoa ylläpitävästä tahosta.
- 1 Paina **EPG**-näppäintä avataksesi ohjelmaoppaan.
- 2 Voit valita tarkasteltavan ohjelman seuraavasti:
  - Nuolinäppäimet (▲/▼): Ohjelmataulukon tai ohjelmalistan selaaminen ylös- ja alaspäin.
  - Nuolinäppäimet (◄/►): Eteenpäin ja taaksepäin siirtyminen ohjelmataulukon aikajanalla. Vaihtavat tarkasteltavaa kanavaa ohjelmaoppaan kanavakohtaisessa näkymässä.

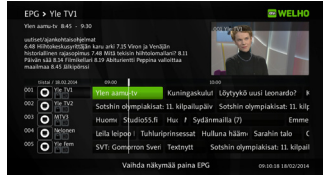

- **Page-näppäimet (**★/**\vec{x}**): Ohjelmataulukon tai ohjelmalistan nopea selaaminen ylös- ja alaspäin näkymä kerrallaan.
- Keltainen: Siirtyy ohjelmataulukon aikajanalla yhden päivän eteenpäin.
- Vihreä: Palauttaa ohjelmataulukon aikajanan nykyhetkeen.
- Punainen: Siirtyy ohjelmataulukon aikajanalla yhden päivän taaksepäin.

[Huom] Aikajana on jaettu tunnin pituisiin jaksoihin. Nykyinen aika on merkitty vaaleansinisellä pystyviivalla.

- 3 Voit vaihtaa ohjelmaoppaan näkymää ohjelmataulukon ja kanavakohtaisen listan välillä painamalla **EPG**-näppäintä uudelleen.
- 4 Lisätoiminnot saa esiin painamalla **Option-** tai **OK**-näppäintä. Tallennukseen liittyvät toiminnot löytyvät ohjeen kohdasta **Tallennus ohjelmaoppaasta** sivulla 15.
  - (1) Vaihda kanavalle / Katso: Vaihtaa valitulle kanavalle.
  - (2) Muistuta: Asettaa muistutuksen, joka muistuttaa kun valittu ohjelma on alkamassa.
  - (3) Etsi samanlaisia: Etsii ohjelmatiedoista samankaltaisia ohjelmia.
  - (4) Nimihaku: Etsii ohjelmatiedoista ohjelmia joissa esiintyy syöttämäsi hakusana.
  - (5) Kategoriahaku: Etsii ohjelmatiedoista valitsemasi kategoriaan kuuluvia ohjelmia.
  - (6) Näytä tiedot: Näyttää lisätietoja valitusta ohjelmasta ruudun oikealla puolella.
- 5 Paina Back-näppäintä sulkeaksesi ohjelmaoppaan.

### Tallennus

## X Älä irrota virtajohtoa laitteen tallentaessa tai kun se on ajansiirtotilassa. Laitteeseen kytketty ulkoinen kovalevy tai USB-muisti voi vaurioitua. Paina kaukosäätimen virtanäppäintä sammuttaaksesi laitteen.

Käyttääksesi tallennusominaisuutta, liitä laitteeseen ulkoinen kovalevy tai USB-muisti. Suositeltavin vaihtoehto on käyttää ulkoista kovalevyä. Kytkettävän laitteen tallennuskapasiteetti tulisi olla vähintään 2 GB.

Laitteessa on yksi viritin. Se voi tallentaa kahta ohjelmaa yhtäaikaa vain jos ne sijaitsevat samassa kanavanipussa.

[Huom] Salatut tallennukset eivät toimi jos älykortti vaihtuu tai se ei ole laitteessa sisällä.

15

### Suora tallennus

- 1 Katsellessasi TV-ohjelmaa voit käynnistää sen tallennuksen suoraan painamalla **Tallennus ()** -näppäintä.
- Saat listan käynnissä olevista tallennuksista painamalla Stop (■) -näppäintä. Myös Tallennus (●) -näppäin näyttää listan jos kanavaa tallennetaan parhaillaan.
- **3** Valitse tallennettava kanava ja paina **OK**-näppäintä. Toiminnot:
  - (1) Pysäytä: Pysäyttää tallennuksen.
  - (2) Katso: Aloittaa tallennuksen katselun.
  - (3) Peruuta Sulkee valikon.

### Tallennus ohjelmaoppaasta

- 1 Avaa ohjelmaopas ja valitse tallennettava ohjelma nuolinäppäimillä (▲/▼/◀/►).
- 2 Lisätoiminnot saa esiin painamalla Option tai OK-näppäintä.
  - (1) Tallenna: Asettaa valitun ohjelman tallennettavaksi.
  - (2) Tallenna aina: Asettaa hakusana-ajastuksen valitulle ohjelmalle. Avautuvasta valikosta voi asettaa tallennuksen koskemaan kaikkia kanavia tai tiettyä kanavaa. Valitse Tallenna tallettaaksesi hakusana-ajastuksen.
  - (3) Muokkaa tallennusta: Luo uuden toistuvan manuaalisen ajastuksen valitulle ohjelmalle. Voit muuttaa tallennuksen asetuksia esille tulevasta valikosta. Muokattavat asetukset ovat: kanava, päivämäärä, aloitusaika, lopetusaika ja toistuminen (Pois, Päivittäin, Viikoittain, Viikonloppuisin, Arkipäivisin). Valitse Tallenna tallentaaksesi ajastuksen.

### Toisto

Seuraavat näppäimet ovat käytettävissä tallennetta toistettaessa:

- (1) Stop (): Pysäyttää toiston.
- (2) PVR: Palaa Tallennukset-valikkoon.
- (3) **REW (** Pikakelaa tallennetta taaksepäin.
- (4) Play/Pause (▶/II): Pysäyttää toiston väliaikaisesti tai käynnistää toiston uudelleen.
- (5) **FF** (**▶**): Pikakelaa tallennetta eteenpäin.

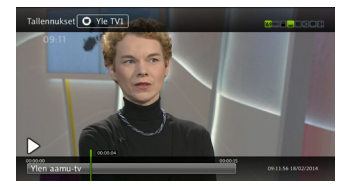

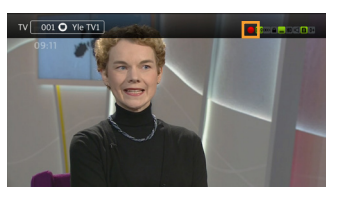

## Valikkokartta

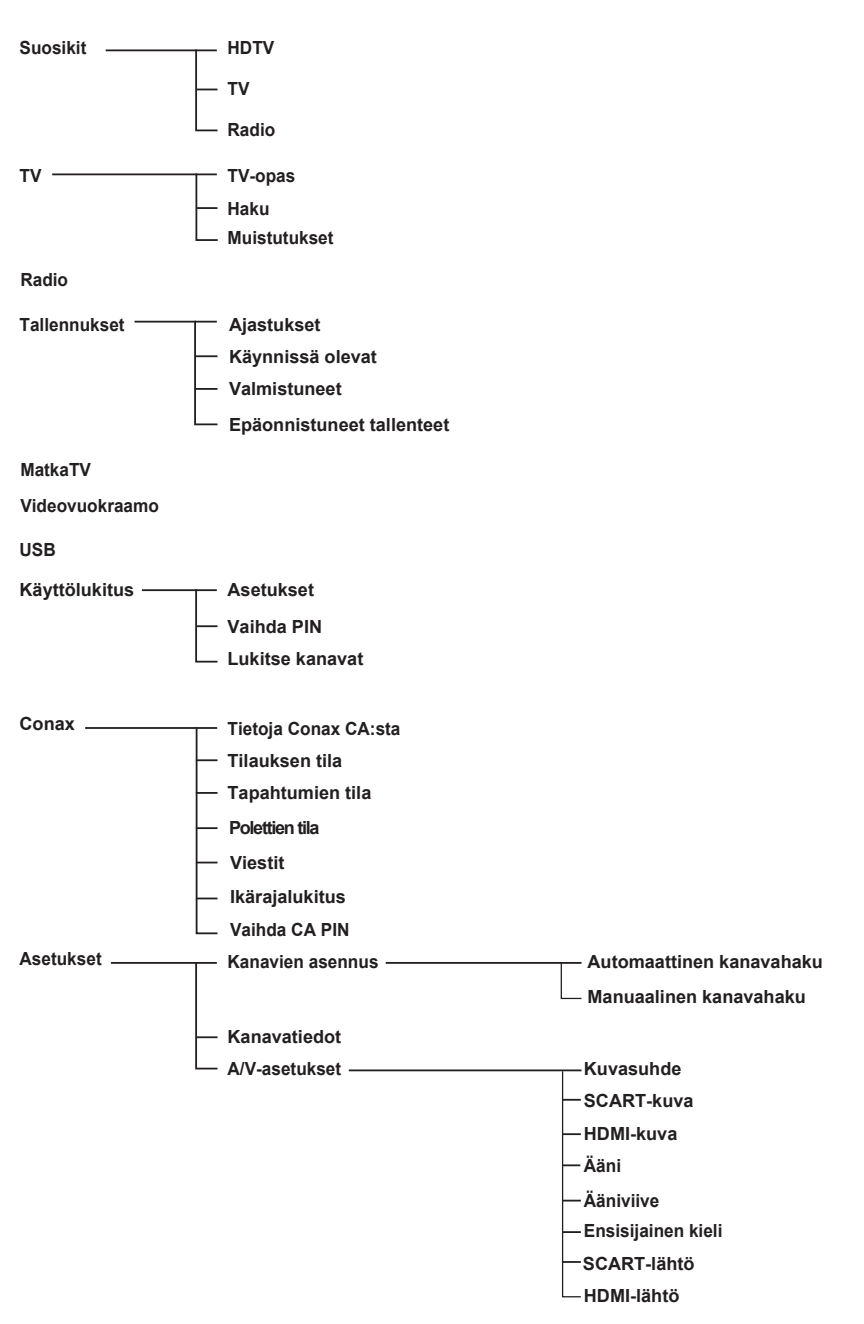

| Kielet —           | ———— Valikon kieli              |
|--------------------|---------------------------------|
|                    | — Ensisijainen ääni             |
|                    | — Toissijainen ääni             |
|                    | — Ensisijainen tekstitys        |
|                    | — Toissijainen tekstitys        |
|                    | Kuulorajoitteistekstitys        |
| — Käyttöliittymä — | Kataoluoion siirto              |
|                    | Ratseluajan sinto               |
|                    | — Tallennuksen ennakkoaika      |
|                    | — Tallennuksen loppuviive       |
|                    | — Tallenteiden automaattipoisto |
|                    | — Vakio tallennustila           |
|                    | — Näytönsäästäjän viive         |
|                    | └── Infopalkin viive            |
| Järiestelmä        | Rosotoj laite                   |
|                    |                                 |
|                    | └── Palauta tehdasasetukset     |
|                    | ———— IP-verkko                  |
|                    | Obielmiete                      |
|                    |                                 |
|                    | └── Linkitys id                 |

## Päävalikko

Päävalikko koostuu yhdeksästä eri alavalikosta:

- Suosikit
- Tallennukset
- USB
- Käyttölukitus
- Asetukset

- TV
- Radio
- DNA Welho MatkaTV
- Videovuokraamo
- Conax
- 1 Paina Menu-näppäintä avataksesi valikkotilan. Valikko aukeaa edelliseen tilaansa.
- 2 Voit liikkua valikoissa käyttämällä nuolinäppäimiä (▲/▼/◄/►).
- 3 Siirry etsimääsi alavalikkoon ja paina OK-näppäintä vahvistaaksesi valintasi.
- 4 Pääset takaisin edelliseen valikkoon painamalla nuolinäppäintä (<).
- 5 Paina Back-näppäintä poistuaksesi valikosta.

### Suosikit

Valitse Suosikit käyttämällä **nuolinäppäimiä** (◄/►) ja paina **Option**-näppäintä avataksesi lisätoiminnot.

- (1) Uusi suosikkilista: Luo uuden suosikkilistan.
- (2) **Poista lista:** Poistaa valitun suosikkilistan. Peruslistoja ei voi poistaa (HDTV, TV, Radio).
- (3) Nimeä lista: Nimeää valitun listan uudelleen. (enintään 10 kirjainta)

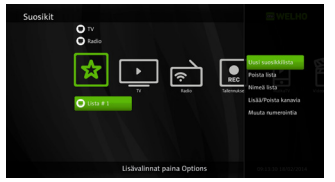

- (4) Järjestä lista: Muuttaa kanavien järjestystä valitussa listassa. Kun olet tehnyt haluamasi muutokset, paina nuolinäppäintä (►). Valitse Tallenna ja paina OKnäppäintä tallettaaksesi listan.
- (5) Lisää/Poista kanavia: Lisää/poistaa kanavia valitulta listalta. Kun olet tehnyt haluamasi muutokset, paina nuolinäppäintä (►). Valitse Tallenna ja paina OK-näppäintä tallettaaksesi listan.
- (6) Muuta numerointia: Muuttaa kanavien numerointia valitussa listassa. Voit valita numeroinnin joko alkuperäisten kanavanumeroiden tai kanavien indeksin eli järjestysnumeron mukaan. Kun olet tehnyt haluamasi muutokset, paina nuolinäppäintä (►). Valitse Tallenna ja paina OK-näppäintä tallettaaksesi listan.

#### ΤV

#### **TV-opas**

Valitse ensin TV-opas käyttämällä **nuolinäppäimiä** (▲/▼). Sen jälkeen voit siirtyä ohjelmaoppaaseen painamalla OK-näppäintä.

[Huom] Ohjeet ohjelmaoppaan käyttämiseen ja ohjelmien tallennukseen löytyvät sivuilta 14 ja 15.

#### Haku

- 1 Valitse TV-valikosta **Haku** käyttämällä **nuolinäppäimiä** (▲/▼) ja paina sen jälkeen **OK**näppäintä avataksesi virtuaalinäppäimistön tekstinsyöttöä varten.
- 2 Syötä hakusana käyttämällä nuolinäppäimiä (▲/▼/◀/►) ja OK-näppäintä. Kun hakusana on valmis, käynnistä haku valitsemalla enter ja painamalla OK-näppäintä.
- 3 Hakutulokset ilmestyvät hetken kuluttua.

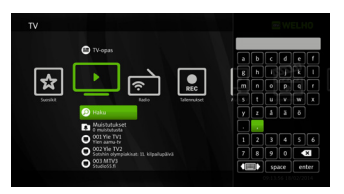

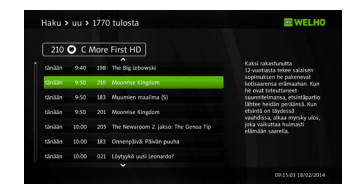

4 Voit tehdä tallennuksia suoraan hakutuloksista valitsemalla ohjelman nuolinäppäimillä (▲/▼) ja painamalla sitten Option- tai OK-näppäintä. Tallennuksen asetukset on selitetty tarkemmin kohdassa Tallennus ohjelmaoppaasta sivulla 15.

#### Muistutukset

Tämä valikko näyttää odottavat muistutukset.

- Valitse TV-valikosta Muistutukset käyttämällä nuolinäppäimiä (▲/▼). Paina sitten OK-näppäintä avataksesi listan muistutuksista.
- 2 Paina Option-näppäintä avataksesi lisätoiminnot.
  - (1) Poista: Poistaa valitun muistutuksen.
  - (2) Poista kaikki: Poistaa kaikki muistutukset.

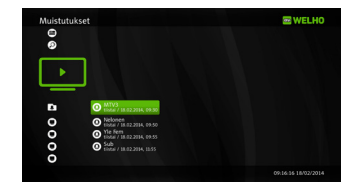

#### **TV-ohjelmat**

Tämä valikon osa listaa parhaillaan meneillään olevat televisio-ohjelmat kanavittain.

### Tallennukset

### Ajastukset

Tämä valikko näyttää ajastetut tallennukset, jotka odottavat asetettua ajankohtaa tai ohjelmaa.

- 1 Valitse Tallennukset-valikosta **Ajastukset** käyttämällä **nuolinäppäimiä** (▲/▼). Paina sitten **OK**-näppäintä avataksesi listan ajastetuista tallennuksista.
- 2 Paina Option-näppäintä avataksesi lisätoiminnot.
  - (1) Muokkaa: Avaa valikon, jossa voi muokata tallennuksen asetuksia (kanava, päivämäärä, aloitusaika, lopetusaika, toistuminen). Tehtyäsi haluamasi muutokset valitse Tallenna ja paina OK-näppäintä.
  - (2) Lukitus/Poista lukitus: Lukitsee tallennuksen tai avaa lukituksen. Lukittuja tallenteita ei voi poistaa.
  - (3) **Siirrä:** Siirtää valitun tallennuksen toiseen hakemistoon.
  - (4) Poista tiedosto: Poistaa valitun tallennuksen.
  - (5) **Poista kaikki ajastetut:** Poistaa kaikki ajastetut tallennukset.
  - (6) Näytä tiedot: Näyttää ohjelman lisätiedot.

### Käynnissä olevat

Tämä valikko näyttää parhaillaan käynnissä olevat tallennukset.

- 1 Valitse Tallennukset-valikosta **Käynnissä olevat** käyttämällä **nuolinäppäimiä** (▲/▼). Paina sitten **OK**-näppäintä avataksesi listan parhaillaan käynnissä olevista tallennuksista.
- 2 Paina Option-näppäintä avataksesi lisätoiminnot.
  - (1) Jatka: Jatkaa tallennuksen katselua viimeksi katsotusta kohdasta.
  - (2) Katso alusta: Käynnistää tallennuksen toiston alusta.
  - (3) **Pysäytä:** Pysäyttää meneillään olevan tallennuksen. Tallennus löytyy tämän jälkeen Valmistuneet-valikosta.
  - (4) Muokkaa: Avaa valikon, jossa voi muokata tallennuksen asetuksia (kanava, päivämäärä, aloitusaika, lopetusaika, toistuminen). Tehtyäsi haluamasi muutokset, valitse Tallenna ja paina OKnäppäintä.
  - (5) Lukitus/Poista lukitus: Lukitsee tallennuksen tai avaa lukituksen. Lukittuja tallenteita ei voi poistaa.
  - (6) Siirrä: Siirtää valitun tallennuksen toiseen hakemistoon.
  - (7) Poista tiedosto: Pysäyttää valitun tallennuksen ja poistaa sen.
  - (8) Poista kaikki aktiiviset: Pysäyttää kaikki aktiiviset tallennukset ja poistaa ne.
  - (9) Näytä tiedot: Näyttää ohjelman lisätiedot.

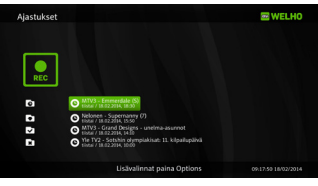

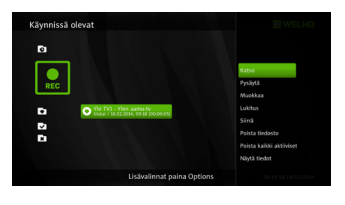

### Valmistuneet

Tämä valikko näyttää kaikki valmistuneet tallenteet, joita ei ole siirretty muihin hakemistoihin.

- Valitse Tallennukset-valikosta Valmistuneet käyttämällä nuolinäppäimiä (▲/▼). Paina sitten OK--näppäintä avataksesi listan valmistuneista tallenteista.
- 2 Paina Option-näppäintä avataksesi lisätoiminnot.
  - (1) Jatka: Jatkaa tallennuksen katselua viimeksi katsotusta kohdasta.
  - (2) Katso alusta: Käynnistää tallennuksen toiston alusta.
  - (3) Lukitus/Poista lukitus: Lukitsee tallennuksen tai avaa lukituksen. Lukittuja tallenteita ei voi poistaa.
  - (4) Siirrä: Siirtää valitun tallennuksen toiseen hakemistoon.
  - (5) Poista tiedosto: Poistaa valitun tallennuksen.
  - (6) **Poista kaikki:** Poistaa kaikki valmistuneet tallennukset. (Poistaa vain tässä valikossa olevat tallenteet.)
  - (7) Näytä tiedot: Näyttää ohjelman lisätiedot.

### **Epäonnistuneet tallenteet**

Tämä valikko näyttää tallennukset, jotka ovat epäonnistuneet. Tallennus voi epäonnistua esimerkiksi sähkökatkoksen sattuessa tallennuksen ollessa käynnissä. Hakusanatallennus voi epäonnistua kokonaan tai osittain, jos jälkikäteen on asetettu samanaikainen tallennus.

### Manuaalinen ajastus

- Paina Tallennukset-valikossa Option-näppäintä. Valitse Manuaalinen ajastus käyttämällä nuolinäppäimiä (▲/▼). Paina sitten OK-näppäintä avataksesi asetusvalikon.
- 2 Valitse asetus käyttämällä nuolinäppäimiä (▲/▼) ja paina OK-näppäintä. Manuaalisen ajastuksen asetukset on listattu alla:
  - Kanava: Tämä asetus avaa kanavalistan. Valitse haluamasi kanava käyttämällä nuolinäppäimiä (▲/▼) ja paina OK-näppäintä.
  - (2) Päivä: Tämä asetus avaa kalenterinäkymän. Valitse haluamasi päivä käyttämällä nuolinäppäimiä (▲/▼) ja paina OK-näppäintä.
  - (3) Alkaa: Valitse haluamasi aloitusaika käyttämällä nuolinäppäimiä (◄/►) tai numeronäppäimiä (0-9). Nuolinäppäimet (◄/►) muuttavat aikaa viiden minuutin askeleilla. Kun aika on asetettu, paina OK-näppäintä.
  - (4) Loppuu: Valitse haluamasi lopetusaika käyttämällä nuolinäppäimiä (◄/►) tai numeronäppäimiä (0-9). Nuolinäppäimet (◄/►) muuttavat aikaa viiden minuutin askeleilla. Kun aika on asetettu, paina OK-näppäintä.
  - (5) Toista: Valitse haluamasi toistoasetus käyttämällä nuolinäppäimiä (▲/▼) ja paina OK-näppäintä. Valittavat asetukset ovat: Pois, Päivittäin, Viikottain, Viikonloppuisin tai Arkipäivisin.
- 3 Kun kaikki asetukset ovat oikein, valitse Tallenna ja paina OK-näppäintä.

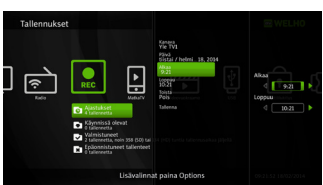

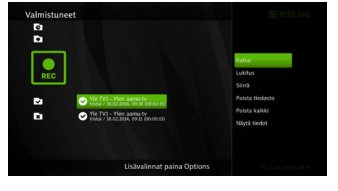

### Hakusana-ajastus

- Paina Tallennukset-valikossa Option-näppäintä. Valitse Hakusana-ajastus käyttämällä nuolinäppäimiä (▲/▼). Paina sitten OK-näppäintä avataksesi asetusvalikon.
- 2 Valitse asetus käyttämällä nuolinäppäimiä (▲/▼) ja paina OK-näppäintä. Hakusana-ajastuksen asetukset:
  - (1) Kanava: Oletuksena hakusana-ajastus etsii ohjelmia kaikilta kanavilta. Tätä asetusta muuttamalla tallennuksen voi kohdistaa vain tiettyyn kanavaan. Valitse haluamasi kanava käyttämällä nuolinäppäimiä (▲/▼) ja paina OK-näppäintä.
  - (2) Haetaan: Tämä asetus avaa virtuaalinäppäimistön hakusanan syöttöä varten. Kirjoita haluamasi hakusana käyttämällä nuolinäppäimiä (▲/▼/◄/►) ja OK-näppäintä. Kun sana on valmis, valitse enter ja paina OK-näppäintä.
- 3 Kun asetukset ovat valmiit, valitse Tallenna ja paina OK-näppäintä tallettaaksesi ajastuksen. Tämän jälkeen hakusana-ajastus ilmestyy Tallennukset-valikkoon omaksi kohdakseen. Kaikki hakusanalla tallennetut ohjelmat löytyvät kohdan alta.

### Hakusana-ajastuksen muokkaaminen

- Valitse Tallennukset-valikosta hakusana-ajastus, jota haluat muokata käyttämällä nuolinäppäimiä (▲/▼) ja paina Option-näppäintä. Valikko hakusana-ajastuksen muokkausta varten ilmestyy ruudun oikealle puolelle.
- 2 Valitse toiminto käyttämällä nuolinäppäimiä (▲/▼) ja paina OK-näppäintä. Käytettävissä olevat toiminnot:
  - Pysäytä hakutallennus: Tämä toiminto pysäyttää hakusana-ajastuksen. Se ei kuitenkaan poista jo tehtyjä tallennuksia.
  - (2) **Poista hakemisto:** Tämä toiminto pysäyttää hakusana-ajastuksen ja poistaa hakemiston sekä sen sisältämät tallennukset.
  - (3) Tila: Muuttamalla tätä asetusta hakusana-ajastuksen käyttämälle tallennustilalle voi asettaa rajoituksen. Muuta asetusta käyttämällä nuolinäppäimiä (◄/►) tai numeronäppäimiä (0-9) paina sitten OK-näppäintä.

### Uusi hakemisto

- Paina Tallennukset-valikossa Option-näppäintä. Valitse Uusi hakemisto käyttämällä nuolinäppäimiä (▲/▼). Paina sitten OK-näppäintä avataksesi virtuaalinäppäimistön.
- 2 Syötä hakemistolle haluamasi nimi käyttämällä nuolinäppäimiä (▲/▼ ◄/►) ja OK-näppäintä. Kun nimi on valmis, valitse enter ja paina OK-näppäintä.
- 3 Uusi hakemisto ilmestyy omana kohtanaan Tallennukset-valikkoon.

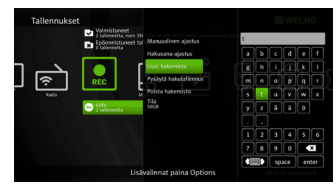

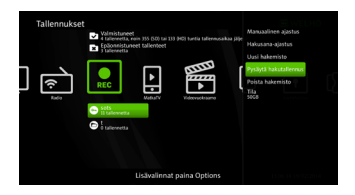

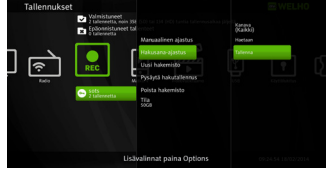

### Muokkaa hakemistoa

- Valitse Tallennukset-valikosta hakemisto, jota haluat muokata käyttämällä nuolinäppäimiä (▲/▼) ja paina Option-näppäintä. Valikko hakemiston muokkausta varten ilmestyy ruudun oikealle puolelle.
- 2 Valitse toiminto käyttämällä nuolinäppäimiä (▲/▼) ja paina OK-näppäintä. Käytettävissä olevat toiminnot on listattu alla:

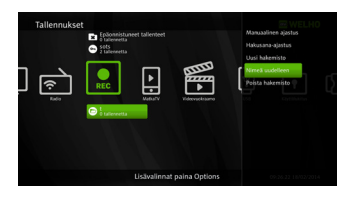

- Nimeä uudelleen: Tämä toiminto avaa virtuaalinäppäimistön hakemiston uudelleen nimeämistä varten. Syötä hakemistolle haluamasi nimi käyttämällä nuolinäppäimiä (▲/▼/◄/►) ja OK-näppäintä. Kun uusi nimi on valmis, valitse enter ja paina OKnäppäintä.
- (2) Poista hakemisto: Tämä toiminto poistaa hakemiston ja sen sisältämät tallenteet.

### Radio

### Radio-ohjelmat

Tämä valikon osa listaa parhaillaan meneillään olevat radio-ohjelmat kanavittain.

### USB

### USB

Tämän valikon kautta voi alustaa ulkoisen kovalevyn tai USB-muistitikun.

- 1 Paina Option-näppäintä USB-valikossa.
- 2 Valitse Alusta levy ja paina OK-näppäintä.

[Huom] Alustuksen jälkeen samaa ulkoista kovalevyä tai USB-muistitikkua ei voi enää käyttää tietokoneessa.

### DNA Welho MatkaTV

DNA Welho MatkaTV on palvelu, jonka avulla voit tallentaa suosikki TV-ohjelmasi älypuhelimeen tai tablettiin ladatulla sovelluksella. Tallenteita voit katsoa useilla eri laitteilla – kotona ja liikkeellä. Palvelun käyttö edellyttää voimassaolevaa DNA Welho MatkaTV -palvelun tilausta ja palveluun rekisteröitymistä. Kirjautumalla palveluun digiboksisi kautta voit selata ja katsella palveluun tekemiäsi tallenteita television ruudulta. Palvelun käyttö vaatii internetyhteyden.

### Kirjautuminen

Kirjaudu sisään DNA Welho MatkaTV -palveluun omilla tunnuksillasi.

Löydät isot kirjaimet, numerot ja erikoismerkit käyttäjätunnuksen ja salasanan syöttämistä varten painamalla nuolinäppäintä, jolloin merkkivalikko vaihtuu. Valikkoja on yhteensä kolme: pienet kirjaimet, isot kirjaimet sekä erikoismerkit ja numerot.

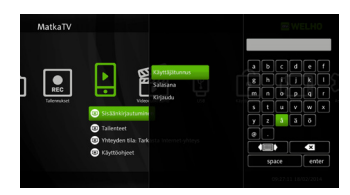

### Tallenteet

DNA Welho MatkaTV -palvelun tallenteet näkyvät sisäänkirjautuneena.

- Valitse MatkaTV-valikosta Tallenteet käyttämällä nuolinäppäimiä (▲/▼). Paina sitten OK-näppäintä avataksesi listan valmistuneista tallenteista.
- 2 Paina Option-näppäintä avataksesi lisätoiminnot.
  - (1) Jatka: Jatkaa tallennuksen katselua viimeksi katsotusta kohdasta.
  - (2) Katso alusta: Käynnistää tallennuksen toiston alusta.
  - (3) Näytä tiedot: Näyttää ohjelman lisätiedot.
  - (4) Poista: Poistaa valitun tallennuksen.
  - (5) Haku: Voit hakea ohjelmia hakusanoilla.
  - (6) Haku ohjelman nimellä: Listaa tallenteet valitun tallenteen nimen perusteella.
  - (7) Hae ensimmäisellä sanalla: Listaa tallenteet valitun tallenteen ensimmäisen sanan perusteella.
  - (8) Hae kanavalta: Listaa tallenteet samalta kanavalta kuin valittu tallenne.
  - (9) Näytä kaikki tallenteet: Palauttaa listan kaikista tallenteista.

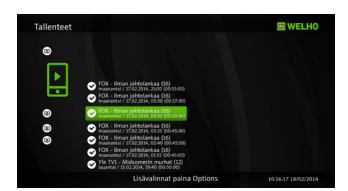

### Yhteyden tila

DNA Welho MatkaTV -palvelun yhteyden tila. Mahdolliset vaihtoehdot tilaksi ovat "OK", "Kirjautuminen epäonnistui" ja "Tarkasta internet-yhteys".

Jos yhteyden tilana on "Kirjautuminen epäonnistui", tarkista "Kirjautuminen"-kohtaan syöttämäsi tunnukset. Jos tilana on "Tarkasta Internet-yhteys", tarkasta, että verkkokaapeli on kytketty laitteeseen.

#### Toisto

Seuraavat näppäimet ovat käytettävissä tallennetta toistettaessa:

- (1) **Stop** (■): Pysäyttää toiston.
- (2) **REW (◄):** Pikakelaa tallennetta taaksepäin. Käynnistä toisto uudestaan painamalla **Play/Pause** (►/II).
- (3) **Play/Pause** (►/II): Pysäyttää toiston väliaikaisesti tai käynnistää toiston uudelleen.

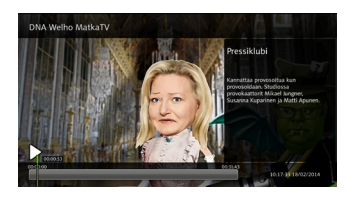

- (4) FF (▶): Pikakelaa tallennetta eteenpäin. Käynnistä toisto uudestaan painamalla Play/ Pause (▶/II).
- (5) Info: Näyttää lisätietoja tallennuksesta.

### Videovuokraamo

Videovuokraamo -palvelusta voit vuokrata ja katsoa tuhansia elokuvia suoraan digiboksisi kautta. Palvelun käyttö vaatii internet-yhteyden.

### Kirjautuminen

Laite kysyy PIN-koodia kun käytät palvelun toimintoja, jotka vaativat kirjautumista. Syötä PIN-koodi, jonka sait tilatessasi DNA Welho -palvelun. PIN-koodin voi tarvittaessa muuttaa asiakaspalvelun kautta.

### Valikot

#### Aktiiviset vuokraukseni

Tämä valikko sisältää vuokraamasi elokuvat, joihin sinulla on vielä katseluoikeus.

### Kuponkini

Tämä valikko näyttää voimassa olevat kuponkisi. Kuponkeja voit saada erilaisten kampanjoiden kautta ja niitä voi käyttää vuokratessa elokuvia.

### Haku

Haku-toiminnon avulla voit hakea elokuvia vuokraamon valikoimasta. Haku toiminnolla voit hakea suosikkinäyttelijäsi, ohjaajasi tai elokuvan nimeä. Hakusana voi olla osa elokuvan nimeä tai esim. näyttelijän sukunimi. Syötä hakusana käyttämällä nuolinäppäimiä ja OK-näppäintä. Käynnistä haku valitsemalla enter ja painamalla OK-näppäintä. Hakutulokset ilmestyvät hetken kuluttua ja voit selata niitä käyttämällä nuolinäppäimiä (▲/▼).

### Muut valikot

**Uutuudet –** Uusimmat vuokraelokuvat **Top 20-vuokratuinta -** Suosituimmat vuokraelokuvat. **SF Anytime -** Kaikki SF Anytime –palvelun tarjoamat elokuvat.

Videovuokraamon valikossa voi näiden lisäksi myös näkyä muita valintoja kuten tarjouksia tai muita kampanjoita.

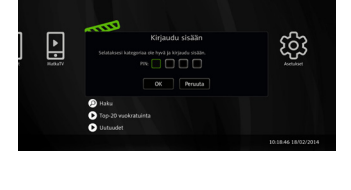

WELH

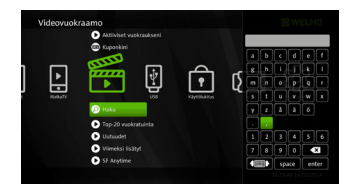

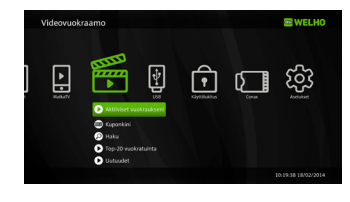

### Palvelun käyttö

- 1 Valitse haluamasi valikko käyttämällä **nuolinäppäimiä** (▲/▼) ja paina **OK**näppäintä. Pääset takaisin edelliseen valikkoon **nuolinäppäimellä** (◄).
- 2 Valitse elokuva käyttämällä **nuolinäppäimiä** (▲/▼). Paina sitten **OK**-näppäintä avataksesi listan toiminnoista.
  - Kirjaudu sisään: Tämä valinta näkyy vain jos et vielä ole kirjautunut sisään syöttämällä PIN-koodin, jonka olet saanut DNA Welho -tilauksen yhteydessä.
  - (2) **Tilauksen tiedot:** Näkyy valikossa jos et ole tilannut DNA Welho -palvelua.
  - (3) Vuokraa: Vuokraa valitun elokuvan ja aloittaa sen katselun. Syötä palvelun PIN-koodi hyväksyäksesi vuokrauksen tai käytä saamaasi kuponkia.
  - (4) Katso alusta: Valinta näkyy vain jos olet keskeyttänyt vuokraamasi ohjelman ja siinä on vielä katseluoikeutta jäljellä. Valinnalla voit aloittaa ohjelman katselun alusta.
  - (5) Jatka: Valinta näkyy vain jos olet keskeyttänyt vuokraamasi ohjelman ja siinä on vielä katseluoikeutta jäljellä. Valinnalla voit jatkaa ohjelman katselua keskeyttämästäsi kohdasta.
  - (6) Traileri: Näyttää valitun ohjelman trailer-videon.
  - (7) Näytä tiedot: Näyttää ohjelman kuvauksen ja saatavilla olevat tekstitykset.Voit selata lisätietoja käyttämällä nuolinäppäimiä (▲/▼).

HUOM! Jos olet aktivoinut digiboksin ikärajalukituksen (kts. sivu 28 Käyttölukitus), aikuisviihdekansioon pääsee vain syöttämällä ikärajalukituksen PIN-koodin. Ikärajalukituksen PIN-koodi on oletuksena 1111.

#### Toisto

Seuraavat näppäimet ovat käytettävissä tallennetta toistettaessa:

- (1) Stop (
  ): Pysäyttää toiston.
- (2) REW (◄): Pikakelaa tallennetta taaksepäin. Käynnistä toisto uudestaan painamalla Play/Pause (►/II).
- (3) Play/Pause (►/II) Pysäyttää toiston väliaikaisesti tai käynnistää toiston uudelleen.
- (4) FF (▶): Pikakelaa tallennetta eteenpäin. Käynnistä toisto uudestaan painamalla Play/ Pause (▶/II).
- (5) Info: Näyttää lisätietoja tallennuksesta.

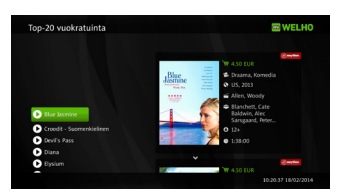

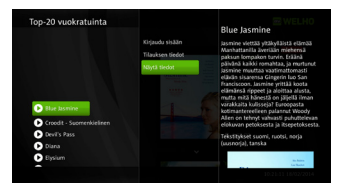

### Käyttölukitus

#### Asetukset

- Valitse Käyttölukitus-valikosta Asetukset käyttämällä nuolinäppäimiä (▲/▼). Kun painat OK-näppäintä, esille tuleva lomake pyytää PIN-koodia.
- 2 Syötä PIN-koodi käyttämällä numeronäppäimiä (0~9). Valitse sitten OK ja paina OK-näppäintä.
- 3 Valitse haluamasi ikärajalukitus (yli 6-, 12-, 16- tai 18-vuotiaille) käyttämällä nuolinäppäimiä (▲/▼) ja paina OK-näppäintä.

% Ikärajalukitus perustuu ohjelmaoppaan ikärajatietoihin.

### Vaihda PIN

- Valitse Käyttölukitus-valikosta Vaihda PIN käyttämällä nuolinäppäimiä (▲/▼). Paina sitten OK-näppäintä avataksesi lomakkeen PIN-koodin vaihtoa varten.
- 2 Syötä vanha PIN-koodi käyttämällä numeronäppäimiä (0~9).
- 3 Syötä uusi PIN-koodi käyttämällä numeronäppäimiä (0~9).
- 4 Syötä uusi PIN-koodi uudelleen käyttämällä numeronäppäimiä (0~9) vahvistusta varten.
- 5 Valitse OK ja paina OK-näppäintä.

\* PIN-koodi on "1111", mikäli et ole vaihtanut sitä.

### Lukitse kanavat

- Valitse Käyttölukitus-valikosta Lukitse kanavat käyttämällä nuolinäppäimiä (▲/▼). Kun painat OKnäppäintä, esille tuleva lomake pyytää PIN-koodia.
- 2 Syötä PIN-koodi käyttämällä numeronäppäimiä (0~9). Valitse sitten OK ja paina OK-näppäintä.
- 3 Valitse kanavat joille pääsyn haluat estää käyttämällä nuolinäppäimiä (▲/▼) ja Page (★/▼) -näppäimiä. Paina OK-näppäintä lukitaksesi valitun kanavan tai poistaaksesi lukituksen.

### Conax

Kun laitteeseen on asetettu Conax-katselukortti, tämä valikko näyttää kortin tiedot. Aseta kortti laitteeseen siten, että siru on laitteeseen päin ja alaspäin.

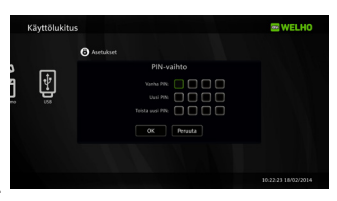

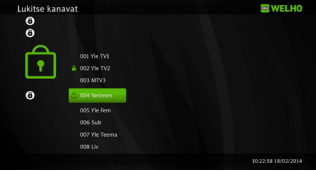

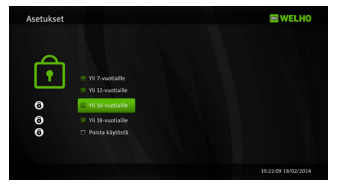

### Asetukset

#### Kanavien asennus

1 Valitse Asetukset-valikosta Kanavien asennus käyttämällä nuolinäppäimiä (▲/▼) ja paina OK-näppäintä.

#### Automaattinen kanavahaku:

- 2-1 Valitse **Automaattinen kanavahaku** ja paina **OK**-näppäintä siirtyäksesi DVB-T tai DVB-C kanavahakuun.
- 2-2 Valitse Aloita ja paina OK-näppäintä aloittaaksesi kanavahaun.

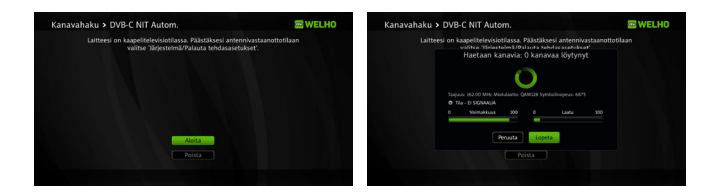

2-3 Kun kanavahaku on valmis, sen tulokset esitetään ruudulla. Valitse **Tallenna** ja paina **OK**-näppäintä tallettaaksesi kaikki löytyneet kanavat.

#### Manuaalinen kanavahaku:

3-1 Valitse Manuaalinen kanavahaku ja paina OK-näppäintä siirtyäksesi DVB-T tai DVB-C kanavahakuun.

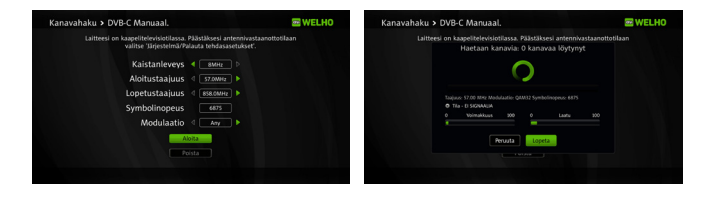

- 3-2 Voit muuttaa hakuasetuksia käyttämällä **nuolinäppäimiä (▲/▼/◄/►)** ja **numeronäppäimiä (0~9)**.
  - DVB-C: Kaistanleveys, aloitustaajuus, lopetustaajuus, symbolinopeus ja modulaatio.
  - DVB-T: Kaistanleveys, aloitustaajuus, lopetustaajuus ja DVB-T/T2 -valinta.
- 3-3 Valitse Aloita ja paina OK-näppäintä aloittaaksesi kanavahaun.
- 3-4 Kun kanavahaku on valmis, sen tulokset esitetään ruudulla. Valitse **Tallenna** ja paina **OK**-näppäintä tallettaaksesi kaikki löytyneet kanavat.

[Huom] Jos haluat poistaa kaikki löydetyt kanavat,valitse **Poista** ja paina **OK**-näppäintä. Jos haluat vaihtaa virittimen tyyppiä, käytä **Palauta tehdasasetukset**-toimintoa.

### Kanavatiedot

Tämä valikon osa näyttää signaalin laadun ja voimakkuuden sekä muita tietoja katseltavasta kanavasta.

### A/V-asetukset

- 1 Valitse Asetukset-valikosta A/V-asetukset käyttämällä nuolinäppäimiä (▲/▼) ja paina OK-näppäintä.
- 2 Valitse nuolinäppäimillä (▲/▼) asetus, jota haluat muuttaa ja paina OK-näppäintä.
- 3 Valitse asetuksen arvo käyttämällä **nuolinäppäimiä** (▲/▼) ja paina **OK**-näppäintä vahvistaaksesi valinnan. Valikosta löytyvät asetukset:
  - (1) Kuvasuhde: 16:9, 4:3 tai Automaattinen
  - (2) **SCART-kuva:** Kuva-asetukset SCART-liitännälle: Kokokuva, Postiluukku tai Venytetty
  - (3) **HDMI-kuva:** Kuva-asetukset HDMI-liitännälle: Kokokuva, Postiluukku tai Venytetty
  - (4) Ääni: Monikanava tai Stereo
  - (5) Ääniviive: 0~250ms
  - (6) Ensisijainen kieli: Esiasetus, Kuulorajoitteinen tai Näkörajoitteinen
  - (7) SCART-lähtö: CVBS tai RGB
  - (8) HDMI-lähtö: Automaattinen, 576p, 720p, 1080i tai Alkuperäinen

### Kielet

- Valitse Asetukset-valikosta Kielet käyttämällä nuolinäppäimiä (▲/▼) ja paina OKnäppäintä.
- 2 Valitse kieliasetus käyttämällä **nuolinäppäimiä** (▲/▼) ja paina **OK**-näppäintä vahvistaaksesi valinnan. Valikosta löytyvät asetukset:
  - (1) Valikon kieli
  - (2) Ensisijainen ääni
  - (3) Toissijainen ääni
  - (4) Ensisijainen tekstitys
  - (5) Toissijainen tekstitys
  - (6) Kuulorajoitteistekstitys
- 3 Valitse kieliasetuksen arvo käyttämällä **nuolinäppäimiä** (▲/▼) ja paina OK-näppäintä vahvistaaksesi valinnan.

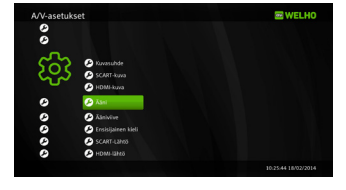

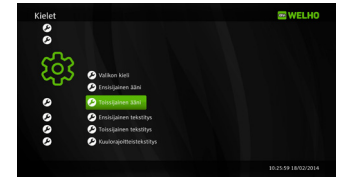

### Käyttöliittymä

- 1 Valitse Asetukset-valikosta Käyttöliittymä käyttämällä nuolinäppäimiä (▲/▼) ja paina OKnäppäintä.
- 2 Valitse asetus käyttämällä nuolinäppäimiä (▲/▼) ja paina OK-näppäintä vahvistaaksesi valinnan. Valikosta löytyvät asetukset:
  - (1) **Katseluajan siirto:** Kun välitön ajansiirto on päällä, ajansiirto on aina käytössä.
  - (2) Tallennuksen ennakkoaika: Tämä asetus aikaistaa jokaisen ajastuksen aloitusaikaa. (Pois, 1, 2, 5 tai 10 minuuttia)

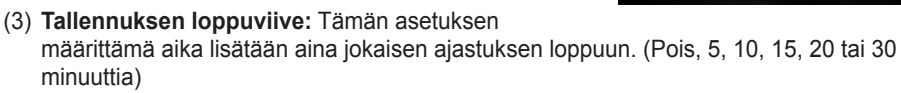

- (4) **Tallenteiden automaattipoisto:** Tämän asetuksen ollessa päällä hakusana-ajastuksen vanhin tallenne poistetaan automaattisesti, kun tallennuksille asetettu tila on täynnä.
- (5) Vakio tallennustila: Tämä asetus määrittää rajan uusien hakusana-ajastuksien käytettävissä olevalle tilalle. (10GB, 20GB, 50GB, 100GB, 200GB, 500GB tai Rajaton)
- (6) Näytönsäästäjän viive: Jos et tee mitään valikon ollessa avoinna, näytönsäästäjä käynnistyy tämän asetuksen määrittämän viiveen jälkeen. (Poissa, 5, 10 tai 15 minuuttia)
- (7) **Infopalkin viive:** Tämä asetus määrittää sen kuinka pitkän ajan infopalkkia näytetään esimerkiksi kanavanvaihdon jälkeen. (2, 5, 10 tai 15 sekuntia)

### Järjestelmä

- Valitse Asetukset-valikosta Järjestelmä käyttämällä nuolinäppäimiä (▲/▼) ja paina OKnäppäintä.
- 2 Valitse toiminto käyttämällä nuolinäppäimiä (▲/▼) ja paina OK-näppäintä vahvistaaksesi valinnan. Toiminnot:
  - (1) Resetoi laite: Käynnistää laitteen uudelleen.
  - (2) Palauta tehdasasetukset: Palauttaa laitteen tehdasasetukset. Tämän toiminnon suorittaminen vaatii PIN-koodin syöttämisen.

### Laitetiedot

- 1 Valitse Asetukset-valikosta Laitetiedot käyttämällä nuolinäppäimiä (▲/▼) ja paina OKnäppäintä.
- 2 Valitse asetus käyttämällä nuolinäppäimiä (▲/▼) ja paina OK-näppäintä vahvistaaksesi valinnan. Asetukset:
  - (1) IP-verkko: Verkon tila, DNS1 ja DNS2.
  - (2) Ohjelmisto: Ohjelmistoversio ja ohjelmistopäivityksen tarkistus.
  - (3) Linkitys id: Laitteen linkitys id korttilinkitystä varten.

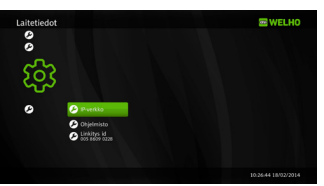

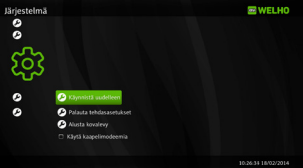

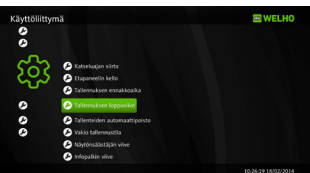

## Vianetsintä

| Ongelma                         | Ratkaisu                                                                                                    |
|---------------------------------|----------------------------------------------------------------------------------------------------|
| Laitteen virtavalo ei syty.     | Tarkista että virtajohto on kunnolla kytketty.                                                                                                    |
| Ei kuvaa.                       | Tarkista että kuvaliitännät ja antennijohto<br>on kytketty oikein ja ettei antennijohto ole<br>poikki tai huonokuntoinen.<br>Tarkista että televisiossasi on valittuna                   |
|                                 | oikea asetus kuvan sisääntulolle.                                                                                                    |
| Huono kuvanlaatu / kuva pätkii. | Tarkista signaalin taso. Pitkä tai huono-<br>kuntoinen antennijohto tai antenninjakaja<br>saattaa heikentää signaalin tasoa.                                                             |
| Ei ääntä.                       | Tarkista digiboksin ja televisiosi<br>äänenvoimakkuus.                                                                                                    |
|                                 | Tarkista että digiboksin tai television ääni ei ole mykistetty.                                                                                                    |
|                                 | Tarkista että ääniliitännät on kytketty oikein<br>ja huolellisesti.                                                                                                    |
| Kaukosäädin ei toimi.           | Tarkista että kaukosäädintä käyttäessäsi se osoittaa suoraan digiboksia kohti.                                                                                                    |
|                                 | Tarkista paristot ja vaihda ne tarvittaessa.                                                                                                    |
| Ei kanavaa tai salattu palvelu. | Tarkista että katselukortti on tarkoitettu<br>valitsemasi kanavan katseluun. Ota<br>yhteyttä palveluntarjoajaasi tarvittaessa.<br>Kts. myös <i>Maksukanavat eivät toimi</i> .            |
| Ei korttia.                     | Aseta katselukortti ja tarkista että kortti on<br>siru alaspäin laitteessa                                                                                                    |
| Väärä kortti.                   | Aseta oikea katselukortti.<br>Poista katselukortti ja aseta se laitteeseen<br>uudestaan. Tarkista että kortti on asetettu<br>oikein siten, että siru on laitteeseen päin ja<br>alaspäin. |

| Ongelma                  | Ratkaisu                                                                                                    |
|--------------------------|----------------------------------------------------------------------------------------------------|
| Maksukanavat eivät toimi | Maksukanavat eivät toimi jos katselukorttia<br>ja laitetta ei ole linkitetty keskenään.                                                                                                    |
|                          | Linkitys tapahtuu ilmoittamalla laitteesi<br>linkitys id ja katselukorttisi numero palvelun-<br>tarjoajallesi. Linkitys id löytyy CONAX ja<br>Laitetiedot -valikoista.                                                                                                  |
|                          | Kortti on asetettava laitteeseen kolmen<br>vuorokauden sisällä siitä kun laite on lisätty<br>operaattorin asiakastietokantaan. Digiboksi<br>on pidettävä päällä kunnes linkitystä<br>vaativat maksu-tv-kanavat avautuvat<br>katsottavaksi (yleensä n. 20-60 minuuttia). |
| Tallennus ei toimi.      | Liitä laitteeseen ulkoinen kovalevy tai USB-<br>muisti ja alusta se tallennuskäyttöön.                                                                                                    |
|                          | HUOM! Alustuksen jälkeen USB-laite ei<br>enää toimi suoraan tietokoneen kanssa.                                                                                                    |

## Tekniset tiedot

| Viritin & Kanavat         |                                  |                                                    |  |
|---------------------------|----------------------------------|----------------------------------------------------|--|
|                           | Taajuusalue                      | 47~870MHz                                          |  |
| DVB-C                     | RF-liitinIEC                     | 169-2 naaras (RF IN), IEC 169-2 uros (RF OUT)      |  |
|                           | Sisäinen taajuus                 | 36.125 MHz                                         |  |
|                           | Suojaustaso                      | 1/2, 2/3, 3/4, 5/6, 7/8                            |  |
|                           | Demodulointi                     | QAM                                                |  |
|                           | Konstellaatio                    | 16, 32, 64, 128, and 256 QAM                       |  |
|                           | QAM kellotaajuus                 | 28.92 MHz                                          |  |
|                           | Taajuusalue                      | VHF:104~300MHz, UHF:300~862MHz                     |  |
|                           | RF-liitinIEC                     | 169-2 naaras (RF IN), IEC 169-2 naaras (RF OUT)    |  |
|                           | Tuloimpedanssi                   | 75Ω                                                |  |
|                           | Signaalin tulotaso               | -85dbm~-35dbm                                      |  |
| DVB-T2                    | Kaistanleveys                    | 1.7MHz, 6MHz, 7MHz, 8MHz                           |  |
|                           | Modulaatio                       | QPSK, 16QAM, 64QAM, 256QAM                         |  |
|                           | OFDM-järjestelmä                 | 1K, 2K, 4K, 8K, 16K, 32K                           |  |
|                           | Suojaustaso                      | 1/2, 3/5, 2/3, 3/4, 4/5, 5/6                       |  |
|                           | Suojaväli                        | 1/4, 5/32, 1/8, 5/64, 1/16, 1/32, 1/64, 1/128      |  |
| Virtalähde                |                                  |                                                    |  |
| Tulojännite               | Tulojännite Muuntaja, DC12V 2.5A |                                                    |  |
| MPEG TS A/V-dekooda       | aus                              |                                                    |  |
| Siirtobittivirta          |                                  | MPEG-2 ISO/IEC 13818-1                             |  |
| Profiili ia taso          |                                  | MPEG-2 MP@ML                                       |  |
| Kuwaauhda                 |                                  | MPEG-2 MP@HL, MPEG-4 AVC/H.264 HP@L4               |  |
| Kuvasunde                 |                                  | 4.3, 10:9                                          |  |
| Videoresoluulio           |                                  | 10801, 7200, 5760                                  |  |
| Audiodekoodaus            |                                  | MPEG-1, Musicam Layers 1 & 2, AC-3                 |  |
| Audiolila                 |                                  |                                                    |  |
| Näytteenottotaajuus 3     |                                  | 32, 44.1 & 48KHz                                   |  |
| Systeemin resurssit       |                                  | Γ                                                  |  |
| Prosessori                |                                  | ST40 CPU-ydin: 450MHz                              |  |
| Flash-muisti              |                                  | 64 megatavua                                       |  |
| DDR2-muisti               |                                  | DDR2 1 gigabittiä x 2 (256 megatavua)              |  |
| EEPROM                    |                                  | 8 kilotavua                                        |  |
| AV-liitännät              |                                  |                                                    |  |
| Digitaalinen ulostulo (HI | D)                               | HDMI                                               |  |
| TV Scart & RCA (SD)       |                                  | DIN-SCART                                          |  |
| Digitaalinen ääniliitäntä |                                  | Digital Audio Bitstream -ulostulo (S/PDIF OPTINEN) |  |
| USB-portti                |                                  | USB 2.0 x 1                                        |  |
| Verkko                    |                                  | Fast Ethernet (10/100)                             |  |

| Maksullinen vastaanotto |                                          |  |
|-------------------------|------------------------------------------|--|
| Älykortti               | 1 älykortinlukija                        |  |
| Lisälaitteet            |                                          |  |
| Kaukosäädin             | IR (Taajuus:38KHz), Paristot: 2x1.5V AAA |  |
| HDMI-kaapeli            | 1.5 m                                    |  |
| Verkkokaapeli           | 1.5 m (lisävaruste)                      |  |
| Antennikaapeli          | 1.5 m (lisävaruste)                      |  |
| AV-kaapeli              | DIN-SCART (lisävaruste)                  |  |
| Käyttöopas              | Kyllä                                    |  |
| Koko ja paino           |                                          |  |
| Koko (LxKxS)            | 180 x 33 x 132 mm                        |  |
| Paino                   | 1 Kg                                     |  |
| Käyttölämpötila         | 0~45 ℃                                   |  |
| Varastointilämpötila    | -10~+60 °C                               |  |

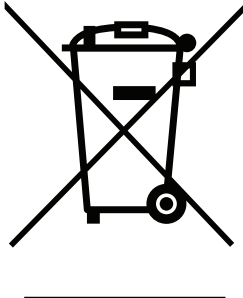

# Tämän tuotteen turvallinen hävittäminen (elektroniikka ja sähkölaitteet)

Oheinen merkintä tuotteessa tai tuotteen oheismateriaalissa merkitsee, että tätä tuotetta ei tule hävittää kotitalousjätteen mukana sen elinkaaren päätyttyä. Hallitsemattomasta jätteenkäsittelystä ympäristölle ja kanssaihmisten terveydelle aiheutuvien vahinkojen välttämiseksi tuote tulee käsitellä muista jätteistä erillään. Jäte on hyvä kierrättää raaka-aineiksi kestävän ympäristökehityksen takia. Kotitalouskäyttäjien tulisi ottaa yhteyttä tuotteen myyneeseen jälleenmyyjään tai paikalliseen ympäristöviranomaiseen, jotka antavat lisätietoja tuotteen turvallisista kierrätysmahdollisuuksista.

Yrityskäyttäjien tulisi ottaa yhteyttä tavarantoimittajaan ja selvittää hankintasopimuksen ehdot. Tätä tuotetta ei tule hävittää muun kaupallisen jätteen seassa.